## ฟังก์ชั่น Alert & Notifications ใน Streaming for SmartPhone

ฟังก์ชันที่ช่วยเกาะติดทุกความเคลื่อนไหวของราคา คำสั่งจับคู่ ข่าวสารและบทวิเคราะห์สะดวกในการซื้อขาย ได้ทันทีเมื่อมีการเตือนราคา เพียงกำหนดเงื่อนไขตั้งเตือน ผ่านเมนูNotification Settings คุณจะไม่พลาดการ เตือนไม่ ว่าจะใช้งานอยู่หรือปิดแอพพลิเคชั่น

วิธีการเข้าใช้งาน - Login เข้า Streaming และไปที่เมนู More >> Notifications (>> Settings)

วิธีการกำหนดการเงื่อนไขผ่าน Settings Notification

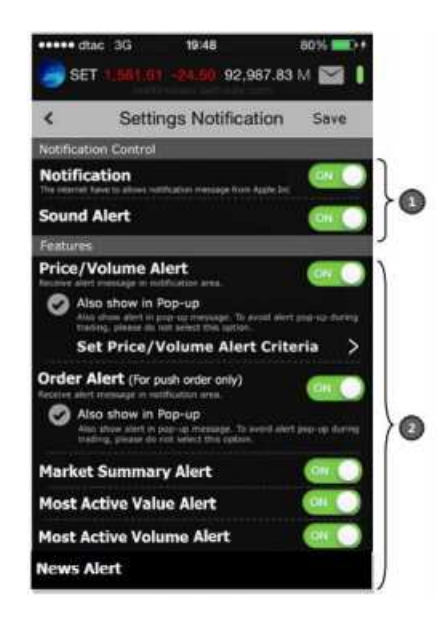

แบ่งออกเป็น 2 ส่วนได้แก่

- ส่วนที่1 : Notification Control คือ ส่วนที่ Control การทำงานทั้งหมดประกอบด้วย

- \* Notification เป็นส่วนที่ Control การทางานของ Notification ทั้งหมด
- \* Sound Alert เป็นส่วนที่ Control Sound Alert ของโปรแกรม
- ส่วนที่2 : Features ประกอบด้วยเงื่อนไขต่างๆดังนี้
  - \* Price/Volume Alert เมื่อราคาของหุ้นหรืออนุพันธ์ที่เราสนใจถึงราคา/ปริมาณเป้าหมาย จะมีNotification แจ้งออกไป
  - \* Order Alert เมื่อ Order ได้รับการจับคู่จะมี Notification ออกไป และสำหรับระบบหุ้น บางโบรกเกอร์จะแจ้ง

Alert เฉพาะที่จับคู่เต็มจานวนเท่านั้น\*

- \* Market Summary Alert
- \* Most Active Value Alert
- \* Most Active Volume Alert
- \* News Alert\* เมื่อมีข่าวจาก SET ของหุ้นที่เราสนใจจะมี Notification แจ้งออกไป

## Features

\* Price/Volume Alert เมื่อราคาของหุ้นหรืออนุพันธ์ที่เราสนใจถึงราคา/ปริมาณเป้าหมายจะมี Notification แจ้งออกไป สาหรับการกำหนด Price & Volume Criteria ของชื่อย่อที่ท่าน สนใจ สามารถทำได้ดังนี้ (กำหนด Criteria ได้สูงสุด 10 รายการ)

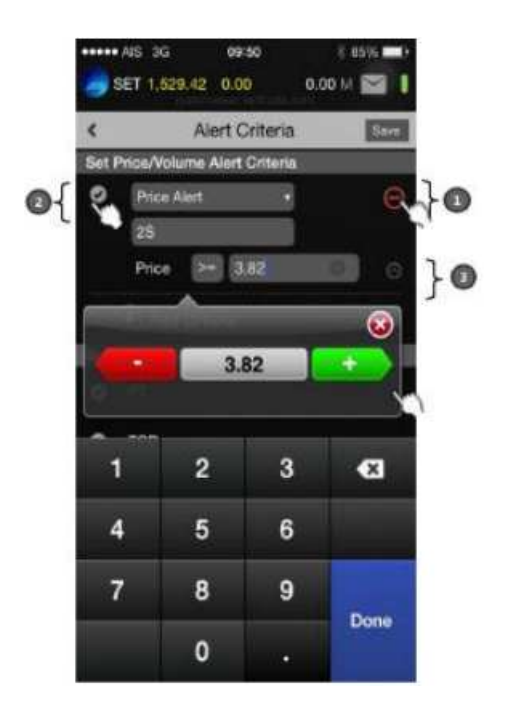

คำอธิบายตามรูป

- จากส่วนที่1 กด สำหรับลบเงื่อนไข

- จากส่วนที่2 กด สำหรับ Enable Criteria

- จากส่วนที่3 กค เพื่อคูรายละเอียคของเงื่อนไขที่ตั้งเรียบร้อยแล้ว

การกำหนดเงื่อนไข

 Price/Volume Alert จะทำงานครั้งเดียวเมื่อถึง Criteria ที่กำหนด ซึ่งหากเงื่อนไขดังกล่าวทำงาน เรียบร้อยแล้ว ส่วน การ Enable จะหายไปและต้อง Enable ใหม่อีกครั้งเพื่อใช้งาน

\* Price Alert

o กำหนดเงื่อนไข ''>='',''<=''

o การกำหนด Price จะเลื่อนขึ้นลงตาม Spread

\* Volume Alert

o กำหนดเงื่อนไข ">=","<="

o การกำหนด Volume จะเหมือน Volume ของส่วน Order ของหุ้นและอนุพันธ์

- Order Alert เมื่อ Order ได้รับการจับคู่จะมี Notification ออกไป

 News Alert สามารถกำหนดชื่อหุ้นที่สนใจได้สูงสุด 10 Symbol เมื่อมีข่าวจาก SET ของหุ้นที่เราสนใจ จะมี Notification แจ้งออกไป [ซึ่งหากเงื่อนไขดังกล่าวทางานเรียบร้อยแล้ว ส่วนการ Enable จะหายไปและ ต้อง Enable ใหม่อีกครั้งเพื่อใช้งาน] - Market Summary Alert แสดงข้อมูลภาพรวม Index SET, SET50, mai และภาพรวมของระบบ อนุพันธ์เมื่อปิด ตลาด SET,TFEX แต่ละช่วง โดยมีด้วอย่าง Message ดังนี้

- Market Summary SET Close 1543.32 +21.02(+1.54%), SET50 1543.32 +21.02(+1.54%), TFEX Vol.: xx,xxx [hh:mm]
- Most Active Value, Volume Alert แสดงข้อมูล Top 5 ของ Active Value,
- Volume เมื่อปิดตลาด SET แต่ละช่วง
- Most Active Value SET's Most Active Value: TRUE 8.89 +1.20, ADVANC 101.00 +1.20, AABBCC 8.89 -1.00 [hh:mm]
- Most Active Volume SET's Most Active Volume: TRUE 8.89 +1.20, ADVANC 101.00 +1.20, AABBCC 8.89 -1.00 [hh:mm]

โดยเมื่อมี Notification ต่างๆ มาปรากฏภายใน Application โปรแกรมจะเก็บ Log ดังกล่าวไว้ใน Notification Center เพื่อใช้ดูข้อมูลของ Notification ที่เกิดขึ้นภายในวันนั้น

มีตัวอย่างหน้าจอดังนี้

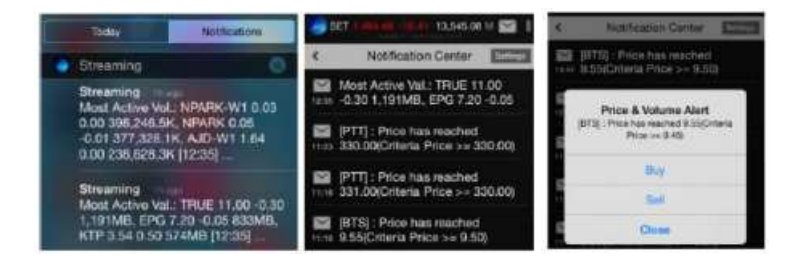